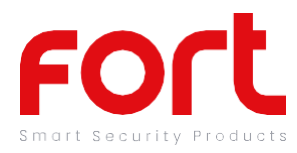

Smart Doorbell ECSPDB

# General

Our products are designed to comply with the recommended codes of practice for lighting and to be installed and serviced by competent persons in accordance with the relevant regulations.

# Preparation For Use

Ensure that the smart phone is connected to the same Wi-Fi network that you would like to attach the device.

Ensure that you have a mobile device running iOS 8 or higher or Android 4.1x or higher and a 2.4GHzWi-Fi connection.

## Contents

- Smart Doorbell
- 2 x Lithium 18650 Batteries
- Mounting Pack
- Micro USB Cable
- Micro SD Card
- RF Chime

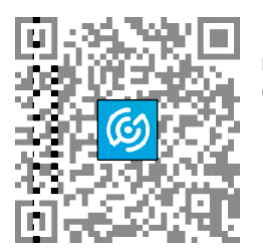

Download the ClickSmart+ App on your mobile device from the App Store or Google Play.

Sign in or Register following the instructions on the ClickSmart+ App.

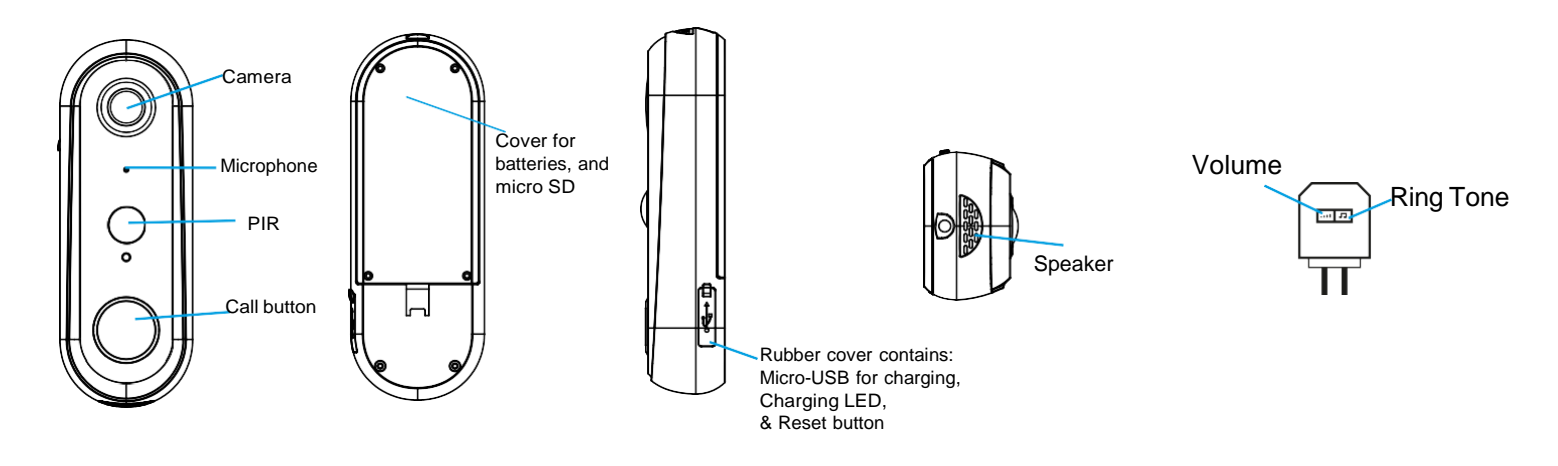

### Installation

- Open up the rear cover to insert batteries & Micro SD Card
- Mount the mounting backplate onto the wall, using the 4 holes to mount to the desired surface.
- Push the Doorbell down onto the backplate, and secure with fixing screw.

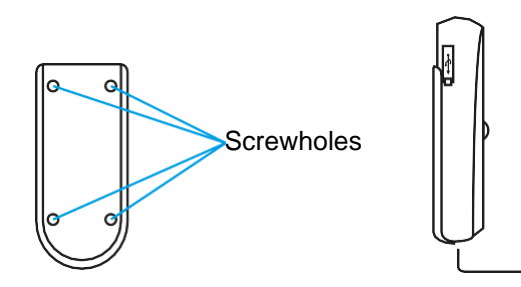

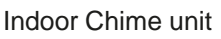

- The chime unit comes pre-paired with the video doorbell. If it doesnt sound when it should refer to the below:
- Press the "ring" button, to choose your desired ringtone. The indoor chime offers 36 different ringtones. each press changes the current ringtone.
- Press the "volume" button button for 5 seconds, till the music changes.
- Press the doorbell button to match the indoor chime. You can now press the call button of the doorbell and listen for the chime.
- To change the ringtone, please refer to the above pairing instructions.
- To change the volume, press the "volume" button once, to trigger it. There are 4 different volume levels to choose, from Low to High.

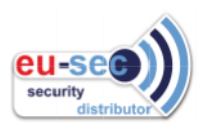

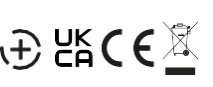

The shines we

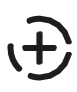

### **APP** Pairing

- 1. Power up the device VIA the 5V Micro USB Cable, and fully charge
- 2. Once powered up. The LED on the front should be flashing blue, and it should say "the camera is now ready to being pairing".

The ClickSmart+ app will guide you through: Entering the Wi-Fi Network and Password. Using the Camera to scan a QR code. Connecting the Device.

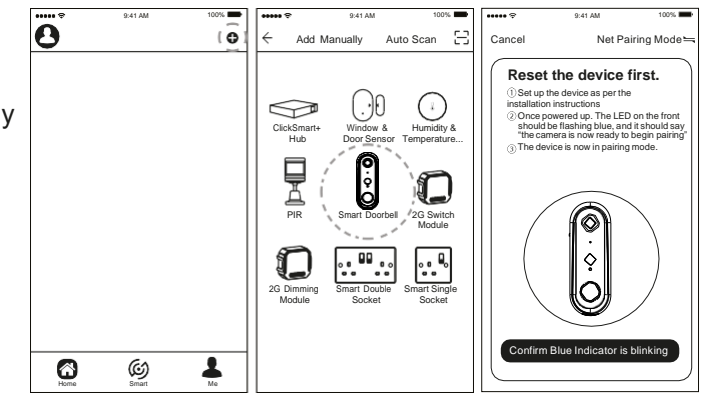

#### Resetting the Device

If the camera needs to be reset, connected to a new Wi-Fi network, or if it needs to be paired with a new master account, remove the device from the app, prior to resetting the device.

- 1. Using the reset key, long press the reset button until "system reset" is heard.
- 2. The device should now be reset, after 30 seconds, the unit should start to flash blue, and say "the system is now ready to begin pairing".

| ***** ?    | 9:41 AM | 100% | ***** ?  | 9:41 AM                             | 100%        | ***** 🕈        | 9:41 AM       | 100%           |
|------------|---------|------|----------|-------------------------------------|-------------|----------------|---------------|----------------|
| 0          |         | •    | ÷        | Smart Camera                        | ( 2         | ) <del>(</del> | Settings      |                |
| ć          | 0       |      |          |                                     |             | Device Name    |               | Smart Camera > |
| 6          |         |      |          |                                     |             | Share Device   |               | $\rightarrow$  |
| i İ        |         |      |          | and the second second               |             | Device Infrom  | ation         | >              |
| ' C        |         |      | -        |                                     | 11 5        | Use Echo       |               | $\rightarrow$  |
| Internal O | Camera  |      |          | State State State State State State |             | Basic Functio  | n Settings    | >              |
| ``_        | -       |      |          |                                     |             | Motion Detect  | ion           | Low >          |
|            |         |      | 1.4914   |                                     | an er       |                |               |                |
|            |         |      |          |                                     |             | FAQ & Feedb    | ack           | >              |
|            |         |      |          |                                     |             | Firmware Infr  | omation       | >              |
|            |         |      | ~        |                                     | _           |                |               |                |
|            |         |      | 0        | Ψ                                   | <u> </u>    |                | Remove Device | . )            |
|            |         |      | Screensh | ot Speak                            | Record      |                | >             | · `            |
|            |         |      |          |                                     |             |                |               |                |
|            |         |      | -        |                                     |             |                |               |                |
|            |         |      | (Þ,      | <u> </u>                            |             |                |               |                |
| 8          | 60      | 1    | Playback | Alarm                               | Photo album |                |               |                |
| Home       | Smart   | Me   |          |                                     |             | 1              |               |                |

#### Guidance

>8-12hrs charge time required for full battery capacity

- >Unit requires a minimum of 2 Mbps (upload/download)
- >This unit only operates on 2.4GHz

>If the signal strength of your Wi-Fi router is weak: Change router/camera relative position to receive better signal, Use Wi-Fi repeater/extender to maximize the range of your Wi-Fi router.
>If the device is installed on a new network the unit will require resetting

>If the camera needs to be added to a new account, unbind the device from the first account prior to resetting the device.

For more product information please visit the ESP website

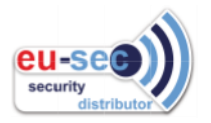

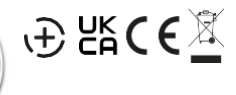